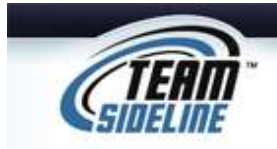

## Team Roster Sign Up

Welcome

This is a one page Sheet to tell you how to add your Team Roster online.

## **Important Notes:**

- 1) Your organization <u>is not</u> using this process for you to register your Team and collect payments.
- 2) Your organization <u>is</u> using this process so you have an easy process to identify what players are on your Team Roster, and, so the organization can track what players are on each team.

|          | Team Roster Process                                                                                                    |
|----------|----------------------------------------------------------------------------------------------------|
| Step     | Action                                                                                                    |
| 1        | <ul> <li>Sign In</li> <li>Click the "Enroll" button for the Program you want to register in. The Site has a secure online process, so when you click the "Enroll" button you will be prompted to Sign In.</li> <li>If you are a new user, click the "Not registered? Create a new account" link and follow the steps to sign in.</li> <li>If you are not a new user, then sign in. If you do not remember your password, click the "Forgot your password?" link and follow the steps to be emailed your password.</li> </ul>                                 |
| 2        | <ul> <li>Add Items To Your Cart</li> <li>After you Sign In, you will be on the "Add Items To Your Cart" page. On this page: <ol> <li>From the "Enrollee" list select your name</li> <li>From the "Enrollment Type" list select "General"</li> <li>From the "Program" list select the program</li> <li>From the "Offering" list select the offering</li> <li>Click the "Add Enrollment" button</li> <li>Repeat the above steps if you want to choose additional offerings.</li> <li>When done, click the "Proceed to Checkout" button.</li> </ol> </li> </ul> |
| 3        | Team Information                                                                                                    |
|          | <ul> <li>On the Team Information page, complete all information, then click the "Done" button<br/>at the bottom of the page.</li> </ul>                                                                                                    |
| 4        | Checkout                                                                                                    |
|          | On the Checkout page, click the Place Order button at the bottom of the page.                                                                                                    |
| 5        | Manage Rosters                                                                                                    |
|          | <ul> <li>From the order confirmation page, in the top dark blue navigation bar, select "Manage<br/>Rosters" and then select your Team Name.</li> </ul>                                                                                                    |
| End of P | <ul> <li>Add to Roster</li> <li>Click the Add to Roster button to add players to your Roster.</li> <li>When done, click the Submit button so the organization administering the web site knows you have completed your Roster.</li> <li>Important Note: The organization administering the web site can see which rosters are "Submitted" versus not.</li> </ul>                                                                                                    |